## Ivanti Secure Access Client Installation

Windows Manual Install

**Please Note**: If you require assistance with any of these instructions, please contact the IT Help Desk at (540)568-3555 or <u>helpdesk@jmu.edu</u>.

Before you begin:

- From the <u>Software Services</u> page, click the appropriate "Available software" link.
- Locate **Ivanti Secure Access Client** and click the link that corresponds to the computer on which you will install the software.
- Authenticate with your JMU eID and password to download the installer.
- Launch the installer after the download completes.
- Note: To complete installation, you will need to know an administrator account username/password for your computer.

Proceed with the following steps:

| Click <b>Next</b> | 🖟 Ivanti Secure Access Client Set | up – 🗆 X                                                                                                    |
|-------------------|-----------------------------------|----------------------------------------------------------------------------------------------------|
|                   | ivanti                            | Welcome to the Ivanti Secure Access<br>Client Setup Wizard                                                                                                    |
|                   |                                   | The Setup Wizard allows you to change the way Ivanti<br>Secure Access Client features are installed on your computer<br>or to remove it from your computer. Click Next to continue or<br>Cancel to exit the Setup Wizard. |
|                   |                                   | Back Next Cancel                                                                                                    |

| Click Install                                                                                                    | 🖟 Ivanti Secure Access Client Setup — 🗆 🗙                                                                                                    |                                                           |  |  |
|----------------------------------------------------------------------------------------------------|----------------------------------------------------------------------------------------------------|-----------------------------------------------------------|--|--|
|                                                                                                    | Ready to install Ivanti Secure Access Client       ivanti         Click Install to begin the installation. Click Back to review or change any of your installation settings. Click Cancel to exit the wizard. |                                                           |  |  |
|                                                                                                    |                                                                                                    |                                                           |  |  |
|                                                                                                    |                                                                                                    | Back Unstall Cancel                                       |  |  |
| Authenticate with your<br>administrator credentials if<br>prompted. Click <b>Finish</b> to close                           | 🛃 Ivanti Secure Access Client Setup — 🗆 🗙                                                                                                    |                                                           |  |  |
| the installer.                                                                                                    | Ivanti                                                                                                    | Completed the Ivanti Secure Access<br>Client Setup Wizard |  |  |
|                                                                                                    |                                                                                                    | Click the Finish button to exit the Setup Wizard.         |  |  |
|                                                                                                    |                                                                                                    | <u>B</u> ack <u>Finish</u> Cancel                         |  |  |
| Launch Ivanti Secure Access<br>Client by double-clicking this<br>icon in the System Tray area<br>(bottom right of screen). | •                                                                                                    |                                                           |  |  |

| Click the + sign to add a new connection.                                                               | ivanti   Secure Access Client     File   Help     Connections                                                                                                    |
|----------------------------------------------------------------------------------------------------|----------------------------------------------------------------------------------------------------|
|                                                                                                    | No Connections<br>© 2010-2022 by Ivanti, Inc.<br>All rights reserved                                                                                                    |
| Name the connection JMU SSL<br>VPN and for Server URL<br>enter https://sslvpn.jmu.edu<br>Click Connect. | Add Connection       X         Iype:       Policy Secure (UAC) or Connect Secure (VPN)       V         Name:       JMU SSLVPN         JMU SSLVPN       Server URL:         https://sslvpn.jmu.edu       Connect         Add       Cancel |

| In the future, when the client<br>launches, click <b>Connect</b> beside<br>of <b>JMU SSL VPN</b> . | Piceure Access Client     File   Help     Connections   JMU SSLVPN   Disconnected   Connect   Onnect     Output     Connect     Connect |  |
|----------------------------------------------------------------------------------------------------|----------------------------------------------------------------------------------------------------|--|
| Read the message that<br>appears, then click <b>Proceed</b> .                                      | Pre Sign-In Notification         Log in requires Duo authentication. At the "Secondary Password" prompt:         • Type push to receive a push notification         • Enter a passcode generated by the Duo Mobile app, hardware token, or text message (SMS)         • Type smsl to receive a set of passcodes via text message, then enter a passcode         Proceed                                                                                         |  |

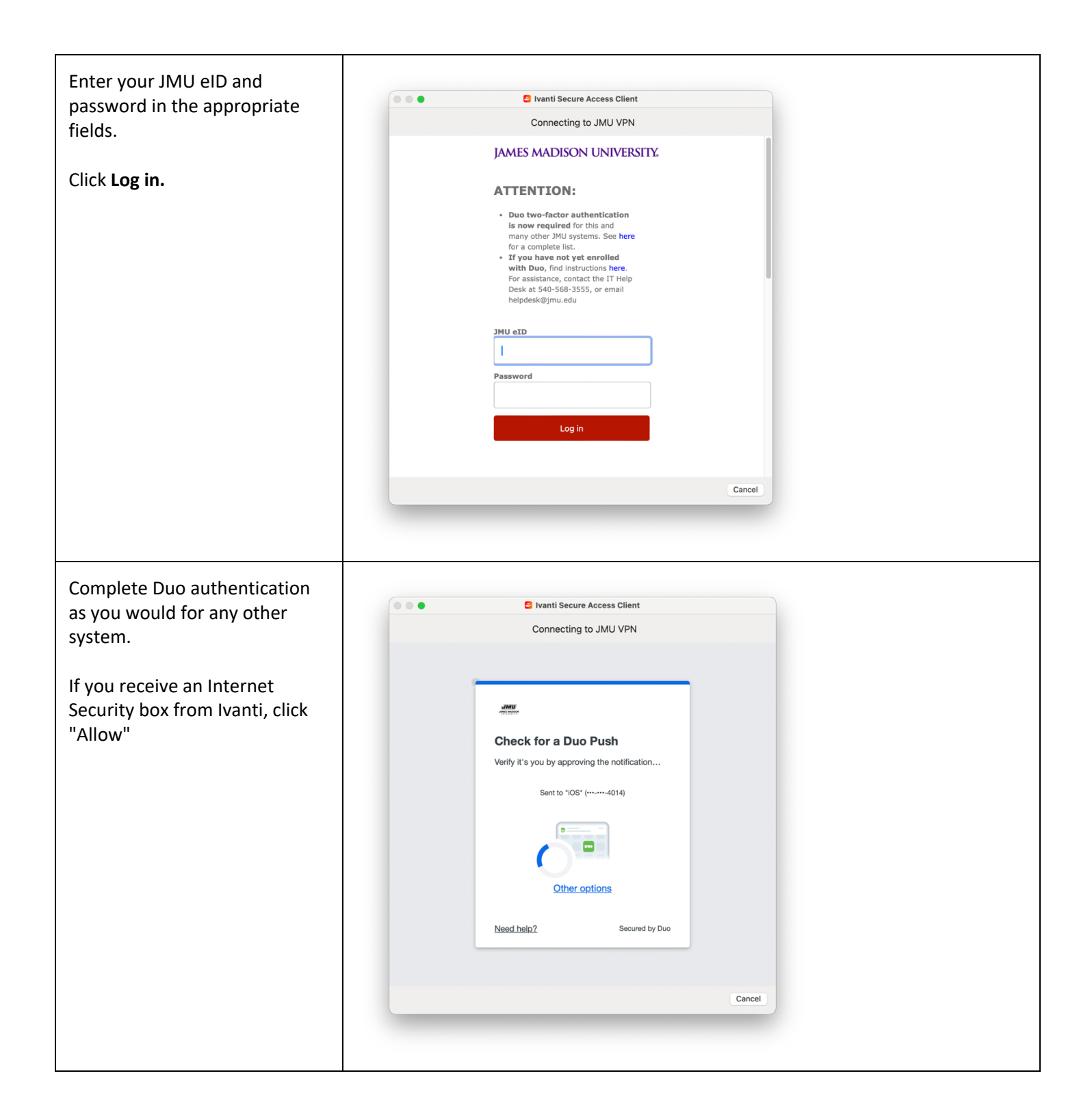

| After successfully connecting,<br>you should see a window that<br>shows you are <b>Connected</b> and<br>gives you<br>the <b>Disconnect</b> button option.<br>Clicking <b>Disconnect</b> will end<br>your SSL VPN session.                                                                            | Secure Access Client<br>File Help<br>Connections ↓ ✓ ★<br>JMU SSLVPN<br>Connected Disconnect<br>Disconnect<br>Connected<br>Connected |  |
|----------------------------------------------------------------------------------------------------|----------------------------------------------------------------------------------------------------|--|
| This icon should appear<br>illuminated in the System Tray<br>if connected.                                                                                                    | <b>5</b>                                                                                                    |  |
| This is the icon when<br>disconnected. Right-clicking on<br>this icon will allow you to<br>connect to or disconnect from<br>the SSL VPN. Optionally, to<br>reconnect, you can<br>click <b>Start</b> , <b>All Programs (or All<br/>Apps)</b> , and then <b>Ivanti Secure</b><br><b>Access Client.</b> | •                                                                                                    |  |

Please note, a reboot may be required before the client can connect to JMU's VPN.